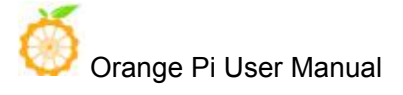

目录

| -, | Preparation-Make rootfs                                   | 2  |
|----|-----------------------------------------------------------|----|
| 二、 | Orange PI 3G-IOT-A Linux Image Booting                    | 3  |
|    | 2.1 Mount the root file image (system partition) on EMMC  | 3  |
|    | Modify kernel configuration                               | 4  |
|    | Remove ramdisk                                            | 4  |
|    | Kernel configuration                                      |    |
|    | Flash Image-3G_32g4g_linux_system_20181129.tar.gz         | 5  |
|    | 2.2 Mount the root file system on the SD card             | 8  |
|    | Make Ubuntu 16.04 Root File Iamge                         |    |
|    | Flash the image 3G_Linux_V01.img to SD Card               | 9  |
|    | Kernel configuration                                      |    |
|    | Remove ramdisk                                            |    |
|    | Compilation                                               |    |
|    | Flash image 3G_4g2g_linux_sd_V01_20181130 into EMMC       |    |
| 三、 | Orange PI 3G-IOT-B Linux Image Booting                    |    |
|    | 3.1 Mount the root file image (system partition) on EMMC  |    |
|    | Make Ubuntu 16.04 Root File Iamge                         |    |
|    | Kernel configuratio                                       |    |
|    | Remove ramdisk                                            |    |
|    | Compilation                                               |    |
|    | Flash Image 3G_32g4g_linux_emmc_v01_20181129.tar          |    |
|    | 3.2 Mount the root file image on SD Card                  |    |
|    | Make Ubuntu 16.04 Root File Iamge                         |    |
|    | Flash image 3g_linux_v0.1.img into SD Card                |    |
|    | Kernel configuration                                      |    |
|    | Remove ramdisk                                            |    |
|    | Compilation                                               |    |
|    | Flash Image 3G_32g4g_linux_sd_v01_2018112.tar             | 14 |
| 四、 | Orange PI 4G-IOT Linux Image Booting                      |    |
|    | 4.1 Mount the root file image (system partition) on EMMC) |    |
|    | Make Ubuntu 16.04 Root File Iamge                         |    |
|    | Kernel configuration                                      |    |
|    | Remove ramdisk                                            |    |
|    | Compilation                                               |    |
|    | Flash Image 4G_ubuntu_emmc.tar                            |    |
|    | 4.2 Mount the root file image on SD Card                  |    |
|    | Make Ubuntu 16.04 Root File Iamge                         |    |
|    | Flash image 4G_linux_v01.img into SD Card                 |    |
|    | Kernel configuration                                      |    |
|    | Remove ramdisk                                            |    |
|    | Compilation                                               |    |
|    | Flash Image 4G_ubuntu_sd.tar                              |    |

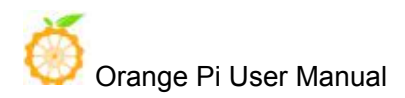

User Manual for Orange Pi 3G-IOT and Orange Pi 4G-IOT to

# Flash Linux Image

# -, Preparation-Make rootfs

①Please download the ubuntu-base-16.04-core-armhf.tar.gz on the following link and unzip it: <u>http://cdimage.ubuntu.com/ubuntu-base/releases/16.04/release/</u>

mkdir rootfs

sudo tar -xpf ubuntu-base-16.04-core-armhf.tar.gz -C rootfs

sudo cp -b /etc/resolv.conf rootfs/etc/resolv.conf

sudo cp /usr/bin/qemu-aarch64-static rootfs/usr/bin/

# Enter the root file image.

sudo chroot rootfs /bin/bash

# Update the software repository and install the software.

apt update

apt upgrade

# Install functions that meet your needs.

apt install build-essential vim ping ssh and so on

# If you are going to install the desktop version, keep the network running smoothly,

it will take a long time.

# If you don't need the desktop, don't execute it, it's the Server version.

apt install ubuntu-desktop

# Adding users and setting passwords.

useradd -s '/bin/bash' -m -G adm,sudo orangepi

# Set the password for the user orangepi.

passwd orangepi

# Set a password for user root.

passwd root

# exit Rootfs.

exit

# 二、Orange PI 3G-IOT-A Linux Image Booting

# 2.1 Mount the root file image (system partition) on EMMC

# Make Root File Iamge

The format of the root file system of Orange Pi 3G-IOT-A is ubifs, so it is necessary to make UBIFS root file image.

1) mkfs.ubifs ubinize Tool Installatioon

For your reference: https://blog.csdn.net/f413933206/article/details/6534685

Or you could directly apt-get install mtd-utils

2) Make ubifs

#sudo mkfs.ubifs -r rootfs/ -o ubifs.img -m 4096 -e 253952 -c 640 -v

Among them, the rootfs directory is the Ubuntu 16.04 system (that is, the rootfs made earlier)

-r, --Catalog of making ubifs file systems

-o, --output to FILE-Output file name

-m, --Minimum Input and Output Size

-e, --Logically erasable block size

```
-c, --Maximum number of logical erasable blocks
```

#sudo ubinize -o system.img -m 4096 -p 262144 -O 4096 -v ubi\_android.ini

The configuration parameters of ubi\_android.ini

[ubifs]

mode=ubi

image=ubifs.img(generated by mkfs.ubifs)

vol\_id=0

vol\_size=162529280 (Logical Erasable Block Size\*Maximum Logical Erasable Block Number)

```
vol type=dynamic
```

vol\_alignment=1

```
vol_name=system
```

```
vol_flags=autoresize
```

The resulting system. img is the UBIFS root file system image.

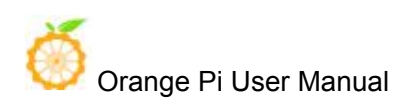

# Modify kernel configuration

 #cd out/target/product/hexing72\_cwet\_lca/obj/KERNEL\_OBJ/ #TARGET\_PRODUCT=hexing72\_cwet\_lca make menuconfig ARCH=arm ( Or modify the. config file directly)
 Set these three to Y
 CONFIG\_DEVTMPFS=y
 CONFIG\_DEVTMPFS\_MOUNT=y
 CONFIG\_FHANDLE=y
 In .config CONFIG\_CMDLINE="", add rootwait=1 rw ubi.mtd=14 rootfstype=ubifs, modify root=ubi0:system
 After modification , execute TARGET\_PRODUCT=hexing72\_cwet\_lca make oldconfig, and then enter:

cp .config ../../../../mediatek/config/mt6572/autoconfig/kconfig/platform

## **Remove ramdisk**

1)Modify build/core/Makefile

Annotate --ramdisk \$(INSTALLED\_RAMDISK\_TARGET) in INTERNAL BOOTIMAGE ARGS

② Modify system/core/mkbootimg/mkbootimg.c

Annotate the following in the main()

 $/*if(ramdisk_fn == 0)$ 

fprintf(stderr,"error: no ramdisk image specified\n");
return usage();

}\*/

Modify if(!strcmp(ramdisk\_fn,"NONE"))为 if(ramdisk\_fn == 0)

# Kernel configuration

You have to make the modification before Compilation:

① Change the module\_init(ubi\_init) in kernel/drivers/mtd/ubi/build.c to late\_initcall(ubi\_init); Otherwise you will fail to mount it.

(2) bootable/bootloader/lk/app/mt\_boot/mt\_boot.c

Orange Pi User Manual Annotate boot linux from storage ()

Shenzhen Xunlong Software Co., Ltd

iniotate boot\_inidx\_itoin\_s

/\* if (ret < 0) {

msg\_img\_error("Android Boot Image");

}\*/

③ mediatek/platform/mt6572/lk/load\_image.c +75

mediatek/platform/mt6572/lk/load\_image.c +220

Annotate respectively return -1;

Then start compiling.

#./makeMtk hexing72\_cwet\_lca n lk

#./makeMtk hexing72\_cwet\_lca n kernel

#./makeMtk bootimage

#### Flash Image 3G\_32g4g\_linux\_system\_20181129.tar.gz

(1) We provide compiled and packaged image partition files for download on the official website: 3G\_32g4g\_linux\_system\_20181129.tar.gz

http://www.orangepi.org/downloadresources/orangepi3G-IOT/2018-12-03/c86e082a8 b8bdc7a244d873cf3144356.html

Unzip it with the following command:

#tar -xvf 3G\_32g4g\_linux\_system\_20181129.tar.gz

Then start burning with tool of **Smart Phone Flash Tool**( pls download this tool on the official website). This tool has Windows and Linux version. Select the appropriate version according to your host:

http://www.orangepi.org/downloadresources/orangepi3G-IOT/2018-07-05/c26544878 2bfb7ad3882938873599013.html

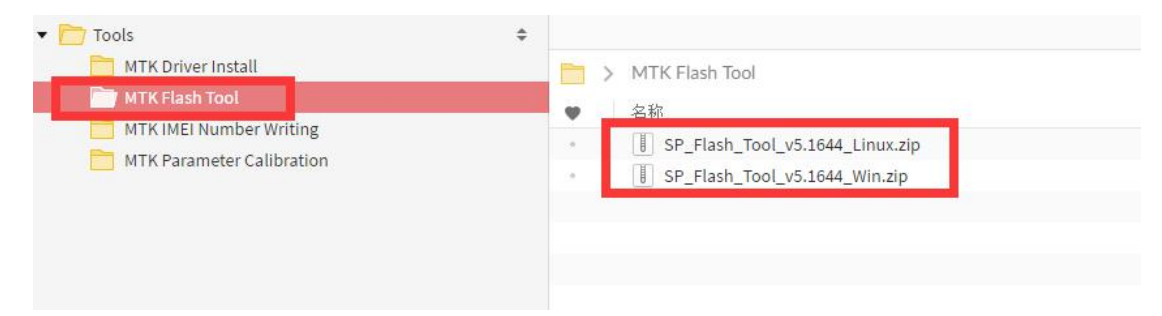

You have to install the Driver\_Auto\_Installer\_EXE\_v5.1453.03.rar in Windows.(It could be downloaded on the official website which support

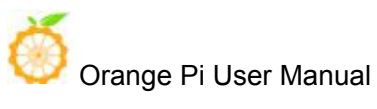

#### xp/wind7/wind8 only)

http://www.orangepi.org/downloadresources/orangepi3G-IOT/2018-07-05/c26544878 2bfb7ad3882938873599013.html

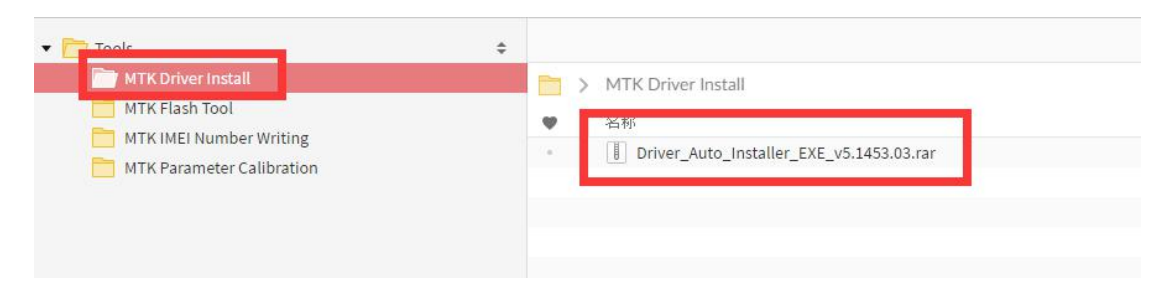

It is the same method under Windows and Linux. Here i take the linux as an example for buring.

② Start burning

If you can't connect to a computer, you need to do the following:

\$sudo apt-get remove modemmanager

\$sudo /etc/init.d/udev retstart

Then restart the computer.

Unzip and open the burning tool:

\$ unzip SP\_Flash\_Tool\_v5.1644\_Linux.zip

\$ cd SP\_Flash\_Tool\_v5.1644\_Linux

\$ sudo ./flash tool.sh

If you open the software for the first time, a warning may appear that the scatter file cannot found :

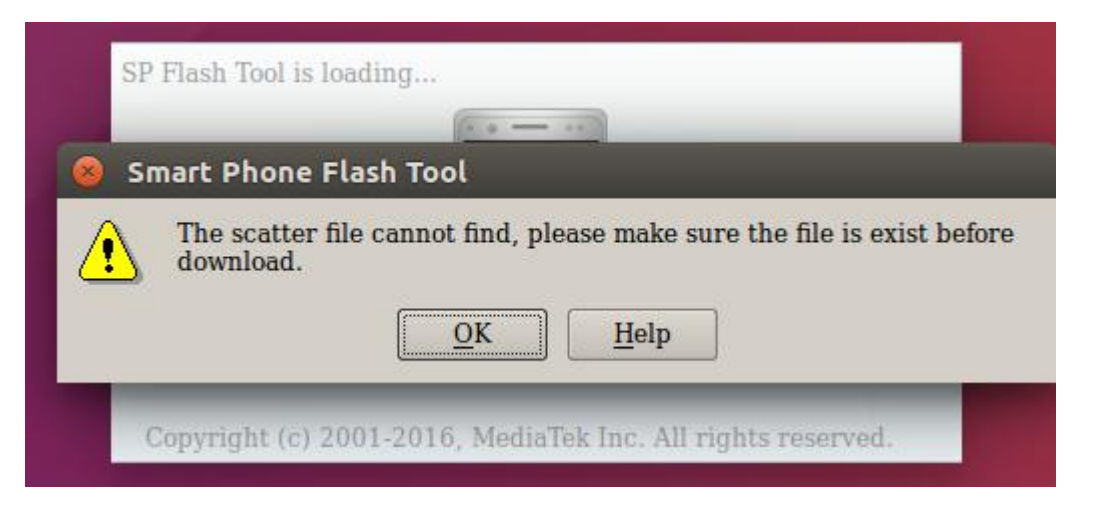

This is normal. Later we will manually specify the path of Scatter File. After clicking OK, we enter the software.

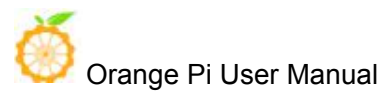

A.First switch to the Download tab, as shown below:

| 8 🗐 🗊 Smart Phone Flash To<br>File Options Window Help | ol(Runtime Trace M   | Mode)                                                                             |        |
|--------------------------------------------------------|----------------------|-----------------------------------------------------------------------------------|--------|
|                                                        | Welcome Format       | Download Readback Memory Test                                                     |        |
| BM                                                     | Download             | ©<br>Stop                                                                         |        |
|                                                        | Download-Agent       | [/loT02_4G_SDK/iot02_export/tool/SP_Flash_Tool_v5.1644_Linux/MTK_AllInOne_DA.bin] | choose |
| N.C                                                    | Scatter-loading File |                                                                                   | choose |
| MediaTek                                               | Authentication File  | Optional: only used for security download                                         | choose |
|                                                        | Download Only        | ×                                                                                 |        |
|                                                        | 🗙 Name Begin         | n Address End Address Location                                                    |        |
|                                                        |                      |                                                                                   |        |
|                                                        |                      |                                                                                   |        |
|                                                        |                      |                                                                                   |        |
|                                                        |                      |                                                                                   |        |
|                                                        |                      |                                                                                   |        |
|                                                        |                      |                                                                                   |        |
|                                                        |                      |                                                                                   |        |
|                                                        |                      | 0%                                                                                |        |
|                                                        | 0 B/s                | 0 Bytes High Speed 0:00                                                           |        |

B.Click choose on the right side of the tool on the Scatter-loading File line Choose the path of the Scatter File as follows:

|        | Welcome Format     | Download    | Readback   | Memory Test   |                 |                |      |            |            |
|--------|--------------------|-------------|------------|---------------|-----------------|----------------|------|------------|------------|
| —      |                    | 0           |            |               |                 |                |      |            |            |
|        | 🗧 Open Scatter Fil | e           |            |               |                 |                | 83   |            |            |
|        |                    | oT03L_b1258 | _wg_4g2 🕨  | images        | ▼ <b>4</b> 9 搜索 | images         | Q    |            | - choose   |
|        | 组织 ▼ 新建            | 文件夹         |            |               |                 | ⊞ <b>▼</b>     |      | L          |            |
|        | P DESKTOP-         | .974 ^ 名科   | 弥          | ~             | 1               | 多改日期           | 类型   | .er. txt   | Choose     |
| MT6572 | I MACMINI-         | 39C:        | MT6572 And | droid scatter | 2               | 018/5/25 10:59 | 文本文档 |            | 📄 choose   |
| M10012 | [₩ PC-201603       | D7KF        |            |               |                 |                |      |            |            |
|        | PC-201703          | 10H\        |            |               |                 |                |      |            |            |
|        | PC-201703          | 10K1        |            |               |                 |                |      | 2g_ry_smt  | _v1.1\imag |
|        | PMM                | 2311        |            |               |                 |                |      | g2g_ry_smt | _v1.1\imag |
|        | I. SKY-20171       | 2111        |            |               |                 |                |      | 2g_ry_smt  | _v1.1\imag |
|        | I UBUNTU           | =           |            |               |                 |                |      | 2g ry smt  | v1.1\imag  |
|        | 1 USER-2016        | 0307        |            |               |                 |                |      | 2g_ry_smt  | _v1.1\imag |
|        | 1 USER-2016        | 0414        |            |               |                 |                |      | 2g_ry_smt  | _v1.1\imag |
|        | 1 USER-2016        | 0419 * * 🔚  | _          |               |                 |                | ,    | 2g_ry_smt  | _v1.1\imag |
|        |                    | 文件名(N):     | MT6572_And | lroid_scatter | ▼ Map F         | ile (*.txt)    | •    |            |            |
|        |                    |             |            |               | 1J.             | F(O)           | 取消   |            |            |
|        |                    |             |            |               |                 |                | ,ii  |            |            |
|        | Ľ                  |             |            |               |                 |                |      |            |            |
|        |                    |             |            |               |                 |                |      |            |            |

C. Chose this file, and it will show as follow:

The paths of partition files and their absolute starting addresses to be burned will be automatically filled in.

| Welcome       Format       Download       Readback       Memory Test         Download       Stop         Download-Agent       mgePi/MT6737/Tools/MTK%#TEI/SP_Flash_Tool_v5.1644_Linux/MTK_AllInOne_DA.bin         Scatter-loading File       [xspace/OrangePi/MT6572/3G/iot03_export/code/3G_32g4g_linux_system/images/MT(~)]         Authentication File       Optional: only used for security download         Download Only                                                                                                    | choose<br>choose           |
|----------------------------------------------------------------------------------------------------|----------------------------|
| Download       Stop         Download-Agent       ingePi/MT6737/Tools/MTK&T_IA/SP_Flash_Tool_v5.1644_Linux/MTK_AllInOne_DA.bin         Scatter-loading File       /xspace/OrangePi/MT6572/3G/iot03_export/code/3G_32g4g_linux_system/images/MTC         Authentication File       Optional: only used for security download         Download Only       Image: Stop         Image: Stop       Image: Stop         Image: Stop                                                                                                    | choose<br>choose<br>choose |
| Download-Agent       ingePi/MT6737/Tools/MTK&RIA/SP_Flash_Tool_v5.1644_Linux/MTK_AllInOne_DA.bin         Scatter-loading File       /xspace/OrangePi/MT6572/3G/iot03_export/code/3G_32g4g_linux_system/images/MT€          Authentication File       Optional: only used for security download         Download Only       Image: Comparison of the security download         Image: Comparison of the security download       Image: Comparison of the security download         Image: Comparison of the security download       Image: Comparison of the security download         Image: Comparison of the security download       Image: Comparison of the security download         Image: Comparison of the security download       Image: Comparison of the security download         Image: Comparison of the security download       Image: Comparison of the security download         Image: Comparison of the security download       Image: Comparison of the security download         Image: Comparison of the security download       Image: Comparison of the security download         Image: Comparison of the security download       Image: Comparison of the security download         Image: Comparison of the security download       Image: Comparison of the security download         Image: Comparison of the security download       Image: Comparison of the security download         Image: Comparison of the security download       Image: Comparison of the security download         Image: Comparison of the                                                                                                    | choose<br>choose<br>choose |
| Authentication File Optional: only used for security download           Download Only         Image: Control of the security download           Image: Control of the security download         Image: Control of the security download           Image: Control of the security download         Image: Control of the security download           Image: Control of the security download         Image: Control of the security download           Image: Control of the security download         Image: Control of the security download           Image: Control of the security download         Image: Control of the security download           Image: Control of the security download         Image: Control of the security download           Image: Control of the security download         Image: Control of the security download           Image: Control of the security download         Image: Control of the security download           Image: Control of the security download         Image: Control of the security download           Image: Control of the security download         Image: Control of the security download           Image: Control of the security download         Image: Control of the security download           Image: Control of the security download         Image: Control of the security download           Image: Control of the security download         Image: Control of the security download           Image: Control of the security download         Image: Control of the security download                                                                                                    | choose                     |
| Download Only         Image: Control of the second second sec |                            |
| B         Name         Begin Address         End Address         Location           PRELOADER         0x00000000000000         0x00000000018deb         /xspace/OrangePi/MT6572/3G/iot03 export/cc                                                                                                    |                            |
| PRELOADER 0x00000000000000000000000000000000000                                                                                                    |                            |
|                                                                                                    | ode/                       |
| MBR         0x000000001400000         0x00000000140011ff         /xspace/OrangePi/MT6572/3G/iot03_export/co                                                                                                    | bde/                       |
| EBR1 0x000000001480000 0x000000014801ff /xspace/OrangePi/MT6572/3G/iot03_export/co                                                                                                    | ode/                       |
| UBOOT 0x000000003120000 0x00000000316253f /xspace/OrangePi/MT6572/3G/iot03_export/co                                                                                                    | ode/                       |
| nfo BOOTIMG 0x00000003180000 0x0000000351c7ff /xspace/OrangePi/MT6572/3G/iot03_export/co                                                                                                    | ode/                       |
| RECOVERY 0x00000003780000 0x00000003c577ff /xspace/OrangePi/MT6572/3G/iot03_export/co                                                                                                    | ode/                       |
| ae: 6572 SEC_RO 0x00000003d80000 0x00000003da0fff /xspace/OrangePi/MT6572/3G/iot03_export/co                                                                                                    | )de/                       |
| ion: 0ca00 🔣 K LOGO 0x00000003e40000 0x00000003e7dc49 /xspace/OrangePi/MT6572/3G/iot03_export/co                                                                                                    | ode/                       |
| SYSTEM 0x000000004b40000 0x00000001bdfdfff /xspace/OrangePi/MT6572/3G/iot03 export/cc                                                                                                    |                            |

D. There is a drop-down menu in the upper left corner of the partition information display section. There are three options:

Format All + Download //Erase all partition information in the machine and re-download the selected partition

Firmware Upgrade //Update the differentiated parts of the selection

Download Only //Re-download regardless of differences

Press Power button for 5 seconds and release it. It will boot and enter the system

You have to download the SP\_Flash\_Tool\_v5.1644\_Win.zip on Window and then unzip for installation, then do the image flashing as linux.

#### 2.2 Mount the root file system on the SD card

#### Make Ubuntu 16.04 Root File Iamge

100

First of all, you need the rootfs you made before # Generate blank image files dd if=/dev/zero of=ubuntu-desktop.img bs=1M count=2048 # Format image file to ext4 format sudo mkfs.ext4 ubuntu-desktop.img # Mount image file to ubuntu-desktop folder mkdir ubuntu-desktop sudo mount ubuntu-desktop.img ubuntu-desktop/ # Copy the contents of the rootfs just made to the folder mounted by image sudo cp -rfp rootfs/\* ubuntu-desktop/

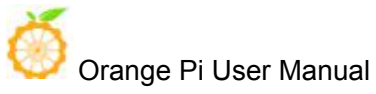

# unmount

sudo umount ubuntu-desktop/

# Check the correctness of the file system

e2fsck -p -f ubuntu-desktop.img

# Dynamic adjustment of partition size

resize2fs -M ubuntu-desktop.img

# Image partition (tar\_image.sh and ubuntu-desktop.img are in the same directory) sudo ./tar\_image.sh(The script can be downloaded in the 3G-IOT/4G-IOT section of the official website)

Generating the image of 3G\_Linux\_v01.img can be burned onto the SD card by using the tool.

# Flash the image 3G\_Linux\_V01.img to SD Card

There are three steps for booting images from SD card, take the image we have compiled and published on the website as example:

There two files on the directory of 'flashing into sd card', both of them have to be donwloaded for successful booting from sd card.

3G\_linux\_v01.img 🚢

```
3G_4g2g_linux_sd_v01_20181130.tar.gz 44
```

✓ Flash the '3G\_Linux\_V01.img' into sd card with win32.

- ✓ Flash the '3G\_4g2g\_linux\_sd\_V01\_20181130' into emmc with Smart Phone Flash Tool.
- $\checkmark$  Plug the sd card into the board for booting

#### a.Format SD Card

i Download TF card formatting tools, such as TF Formatter

https://www.sdcard.org/downloads/formatter\_4/eula\_windows/

ii Unzip the downloaded file and run setup.exe

iii On the Options Settings option, set the Format Type to "Fast Format". The "Logic size adjustment" option is "ON"

| 格式化选项设置 | ×         |
|---------|-----------|
| 取消设置    | 快速格式化 ▼   |
| 逻辑大小调整  | 开启 (ON) ▼ |
| ОК      | 取消        |

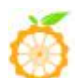

iv Verify that the inserted TF Card chuck is identical to the selected chuck v Click on the Format button

# b.Download the root file system image in the 3G-IOT section of the official website:

3G\_linux\_v01.img

Orange Pi User Manual

# c.Right-click the downloaded file and select "Unzip File" to write the image to the TF card.

i Download iamge writing tools, such as Win32Diskimager: http://sourceforge.net/projects/win32diskimager/files/Archive/ ii Select the path of the decompressed image

| Image File     |              | - 24 | Device  |
|----------------|--------------|------|---------|
| G:/orange pi/p | i.8GB/pi.8GB |      | [G:\] • |
| MD5 Hash:      |              |      |         |
| Progress       |              |      |         |
|                |              |      |         |
|                |              |      |         |

iii click "Write" and wait iv after burn endm, click"Exit"

# Kernel configuration

①#cd out/target/product/hexing72\_cwet\_lca/obj/KERNEL\_OBJ/ #TARGET\_PRODUCT=hexing72\_cwet\_lca make menuconfig ARCH=arm ( Or modify the. config file directly)
Set these three to Y
CONFIG\_DEVTMPFS=y
CONFIG\_DEVTMPFS\_MOUNT=y
CONFIG\_FHANDLE=y
②The command line of 3G is a patchwork of command line parameters and. config, so add rootwait=1 rw rootfstype=ext4 directly in. Config of CONFIG\_CMDLINE="" and modify root=/dev/mmcblk0p2.
③Execute TARGET\_PRODUCT=hexing72\_cwet\_lca make oldconfig, copy .config and replace the mediatek/config/mt6572/autoconfig/kconfig/platform: cp .config ../../../../../mediatek/config/mt6572/autoconfig/kconfig/platform

# **Remove ramdisk**

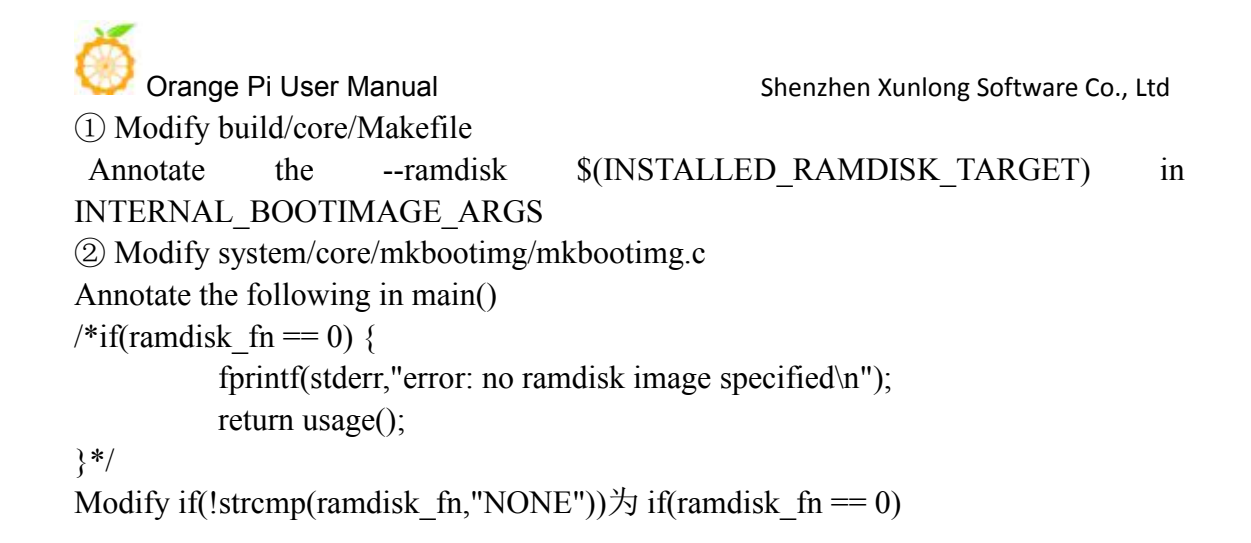

# Compilation

You have to make the modification before compilation:

bootable/bootloader/lk/app/mt\_boot/mt\_boot.c

Annotate boot\_linux\_from\_storage ()
/\* if (ret < 0) {</p>
msg\_img\_error("Android Boot Image");
}\*/
@ mediatek/platform/mt6572/lk/load\_image.c +75
mediatek/platform/mt6572/lk/load\_image.c +220
Annotate respectively return -1;
Then start compiling.
./makeMtk hexing72\_cwet\_lca n lk
#./makeMtk hexing72\_cwet\_lca n kernel
#./makeMtk bootimage

# Flash image '3G\_4g2g\_linux\_sd\_V01\_20181130' into EMMC

Steps of flashing iamge '3G\_4g2g\_linux\_sd\_V01\_20181130' into EMMC is the same as flash image into emmc on Page5

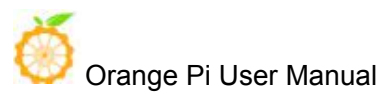

# **Ξ 、 Orange PI 3G-IOT-B Linux Image** Booting

# 3.1 Mount the root file image (system partition) on EMMC

# Make Ubuntu 16.04 Root File Iamge

we need to prepare the rootfswe made before # Generate blank image files dd if=/dev/zero of=ubuntu-desktop.img bs=1M count=2048 # Format image file to ext4 format sudo mkfs.ext4 ubuntu-desktop.img # Mount image file to ubuntu-desktop folder mkdir ubuntu-desktop sudo mount ubuntu-desktop.img ubuntu-desktop/ # Copy the contents of the rootfs just made to the folder mounted by image sudo cp -rfp rootfs/\* ubuntu-desktop/ # unmount sudo umount ubuntu-desktop/ # Check the correctness of the file system e2fsck -p -f ubuntu-desktop.img # Automatically adjust partition size resize2fs -M ubuntu-desktop.img

# **Kernel configuration**

 #cd out/target/product/hexing72\_cwet\_kk/obj/KERNEL\_OBJ/ #TARGET\_PRODUCT=hexing72\_cwet\_kk make menuconfig ARCH=arm ( Or modify the. config file directly)
 Set these three as Y
 CONFIG\_DEVTMPFS=y
 CONFIG\_DEVTMPFS\_MOUNT=y
 CONFIG\_FHANDLE=y
 In .config CONFIG\_CMDLINE="" , add rootwait=1 rw , modify root=/dev/mmcblk0p4
 Execute TARGET\_PRODUCT=hexing72\_cwet\_kk make oldconfig, copy .config and replace with mediatek/config/mt6572/autoconfig/kconfig/platform:
 config ../../../.../mediatek/config/mt6572/autoconfig/kconfig/platform

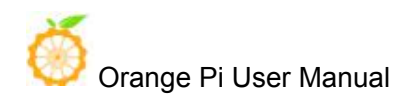

#### **Remove ramdisk**

```
(1) Modify build/core/Makefile
Annotate --ramdisk $(INSTALLED_RAMDISK_TARGET) in
INTERNAL_BOOTIMAGE_ARGS
(2) Modify system/core/mkbootimg/mkbootimg.c
Annotate the following in main()
/*if(ramdisk_fn == 0) {
fprintf(stderr,"error: no ramdisk image specified\n");
return usage();
}*/
Modify if(!strcmp(ramdisk fn,"NONE")) to if(ramdisk fn == 0)
```

# Compilation

We have to make the modification before Compilatio:

bootable/bootloader/lk/app/mt\_boot/mt\_boot.c

Annotate boot\_linux\_from\_storage ()
/\* if (ret < 0) {</p>
msg\_img\_error("Android Boot Image");
}\*/
@ mediatek/platform/mt6572/lk/load\_image.c +75
mediatek/platform/mt6572/lk/load\_image.c +220
Annotate respectively return -1;
Then start compiling.
#./makeMtk hexing72\_cwet\_kk n lk
#./makeMtk hexing72\_cwet\_kk n kernel
#./makeMtk bootimage

#### Flash Image 3G 32g4g linux emmc v01 20181129.tar

Image flashing is the same as previous on Page5

#### 3.2 Mount the root file image on SD Card

#### Make Ubuntu 16.04 Root File Iamge

It is the same way as page8 2.2

#### Flash image 3G\_linux\_v01.img into SD card

It is the same method show on Page9

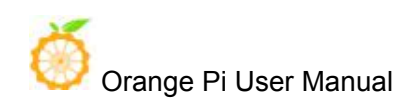

# **Kernel configuration**

(1) #cd out/target/product/hexing72 cwet kk/obj/KERNEL OBJ/ #TARGET PRODUCT=hexing72 cwet kk make menuconfig ARCH=arm ( Or modify the. config file directly) Set these three to Y CONFIG DEVTMPFS=y CONFIG DEVTMPFS MOUNT=y CONFIG FHANDLE=y ②In .config CONFIG CMDLINE="", add rootwait=1 rw rootfstype=ext4, Modify root=/dev/mmcblk1p2 ③Execute TARGET\_PRODUCT=hexing72\_cwet\_kk oldconfig make copy .configand then replace to mediatek/config/mt6572/autoconfig/kconfig/platform: cp.config../../../../mediatek/config/mt6572/autoconfig/kconfig/platform

## **Remove ramdisk**

It is the same method show on Page12

# Compilation

# Flash Image 3G\_32g4g\_linux\_sd\_v01\_20181129.tar

It is the same method mentioned on Page5.

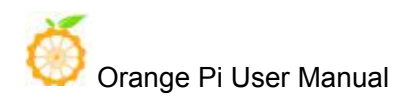

# 四、Orange PI 4G-IOT Linux Image Booting

# 4.1 Mount the root file image (system partition) on EMMC)

# Make Ubuntu 16.04 Root File Iamge

We need to prepare the rootfs made before # Generate blank image files dd if=/dev/zero of=ubuntu-desktop.img bs=1M count=2048 # Format image file on ext4 format sudo mkfs.ext4 ubuntu-desktop.img # Mount image file to ubuntu-desktop foldermkdir ubuntu-desktop sudo mount ubuntu-desktop.img ubuntu-desktop/ # Copy the contents of the rootfs just made to the folder mounted by image sudo cp -rfp rootfs/\* ubuntu-desktop/ # unmount sudo umount ubuntu-desktop/ # Check the correctness of the file system e2fsck -p -f ubuntu-desktop.img # Automatically adjust partition size resize2fs -M ubuntu-desktop.img

# **Kernel configuration**

 (1) #cd out/target/product/bd6737m\_35g\_b\_m0/obj/KERNEL\_OBJ/ #make menuconfig ARCH=arm (Or modify the. config file directly)
 Set these three to Y
 CONFIG\_DEVTMPFS=y
 CONFIG\_DEVTMPFS\_MOUNT=y
 CONFIG\_FHANDLE=y
 (2) Modify the COMMANDLINE\_TO\_KERNEL in vendor/mediatek/proprietary/bootable/bootloader/lk/platform/mt6735/include/platfor m/mt\_reg\_base.h, change the root to root=/dev/mmcblk0p20 (system partition)
 And then re-complie the lk:
 #make lk

#### **Remove ramdisk**

Annotate INTERNAL\_BOOTIMAGE\_ARGS += --ramdisk \$(INSTALLED\_RAMDISK\_TARGET)

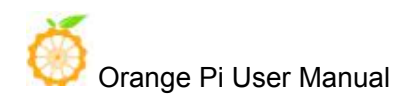

## Compilation

#make kernel #make bootimage

## Flash Image 4G\_ubuntu\_emmc.tar

Pls refer to Page5

## 4.2 Mount the root file image on SD Card

#### Make Ubuntu 16.04 Root File Iamge

Pls refer to Page8

## Flash image 4G\_linux\_v01.img into SD Card

Pls refer to Page9

## **Kernel configuration**

 #cd out/target/product/bd6737m\_35g\_b\_m0/obj/KERNEL\_OBJ/ #make menuconfig ARCH=arm (Or modify the. config file directly)
 Set these three to Y
 CONFIG\_DEVTMPFS=y
 CONFIG\_DEVTMPFS\_MOUNT=y
 CONFIG\_FHANDLE=y
 Modify the COMMANDLINE\_TO\_KERNEL in
 vendor/mediatek/proprietary/bootable/bootloader/lk/platform/mt6735/include/platfor
 m/mt\_reg\_base.h, change the root to root=/dev/mmcblk1p2, then recompile lk
 #make lk

#### **Remove ramdisk**

Annotate INTERNAL\_BOOTIMAGE\_ARGS += --ramdisk \$(INSTALLED\_RAMDISK\_TARGET)

# Compilation

#make kernel #make bootimage

#### Flash Image 4G\_ubuntu\_sd.tar

Pls refer to Page5